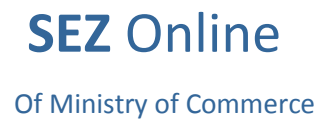

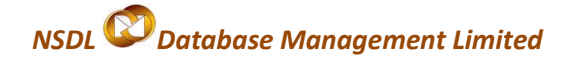

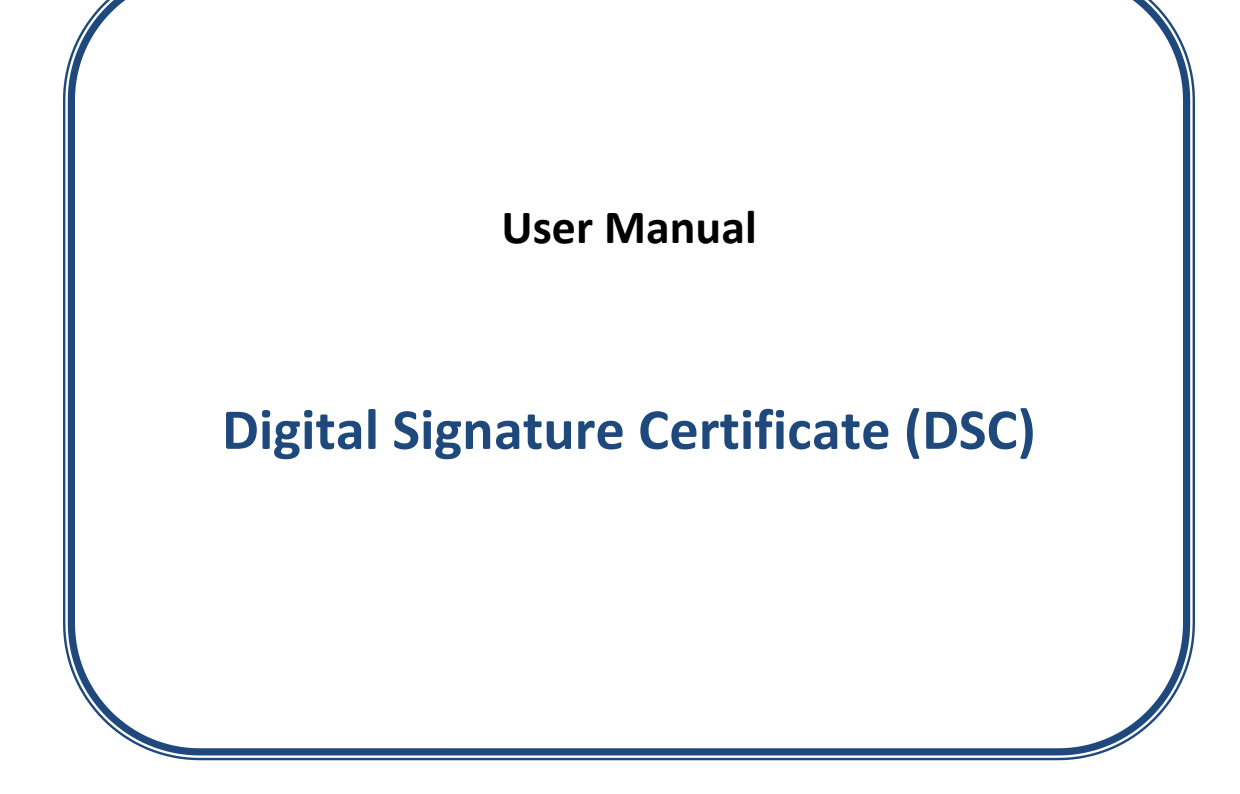

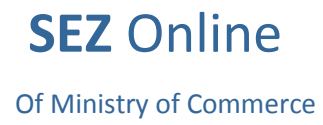

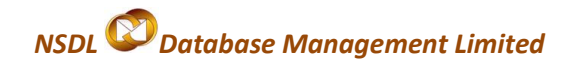

#### **Contents**

| 1. | INTRODUCTION                                                            | 3  |
|----|-------------------------------------------------------------------------|----|
| 2. | PROCUREMENT OF DSC                                                      | 4  |
| 3. | INSTALLATION OF DSC                                                     | 5  |
| 4. | PROCEDURE FOR ENTERING THE DSC DETAILS OF THE USER IN SEZ ONLINE SYSTEM | 9  |
| 5. | TROUBLESHOOTING                                                         | 10 |
| 6. | DIGITAL SIGNATURE GLOSSARY OF TERMS                                     | 16 |
| 7. | ANNEXURE I                                                              | 17 |
| 8. | ANNEXURE II                                                             | 19 |
| 9. | STEPS TO INSTALL CAPICOM.DLL:                                           | 25 |
|    |                                                                         |    |

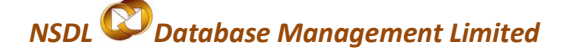

## 1. Introduction

SEZ Online system enables users (SEZ units/ Developers/ Co developers) to submit their various applications, customs transactions & compliance reports to DC's office in electronic form. As these applications and transactions consists of critical and confidential information, the system requires all the unit users to submit / DC users to process these applications/transactions after signing them with Digital Signature Certificate (DSC) for security reasons.

These electronic requests are processed and approved by the DC's office online.

A **Digital Signature Certificate**, like hand written signature, establishes the identity of the user filing the documents through internet which user can not revoke or deny. A **Digital Signature Certificate is not only a digital equivalent of a hand written signature** it adds extra data electronically to any message or a document where it is used to make it more authentic and more secured. Digital Signature ensures that no tampering of data is done once the document has been digitally signed. A DSC is normally valid for 1 or 2 years, after which renewal is required.

There are basically 3 types of Digital Signature Certificates Class-1, Class-2 & Class-3 each having different level of security.

**Class 1:** These certificates do not hold any legal validity as the validation process is based only on a valid e-mail ID and involves no direct verification. **Class 2:** Here, the identity of a person is verified against a trusted, preverified database.

**Class 3:** This is the highest level where the person needs to present himself or herself in front of a Registration Authority (RA) and prove his/ her identity.

The DSCs are typically issued with one year validity and two year validity. These are renewable on expiry of the period of initial issue.

## 2. Procurement of DSC

DSC may be procured from any of the following certifying Authorities (CA).

- I. Tata Consultancy Services (<u>www.tcs-ca.tcs.co.in</u>)
- II. IDRBT Certifying Authority (<u>www.idrbtca.org.in</u>)
- III. MTNL (<u>www.mtnltrustline.com</u>)
- IV. Safescript (<u>www.safescrypt.com</u>)
- V. Customs and Central Excise [iCERT] (<u>http://icert.gov.in</u>)
- VI. (n)code (<u>www.ncodesolutions.com</u>)
- VII. eMudhra (<u>www.e-Mudhra.com</u>)
- VIII. National Informatics Center [NIC] (http://nicca.nic.in)

The detailed procedure that is required to be followed for procuring a DSC from any of the above mentioned CA can be obtained from their website. For procurement, a duly filled application form needs to be submitted to the CA along with the necessary supporting documents and relevant charges. The CA issues DCS if, after verification of the application form and supporting documents ever thing is found to be in order

SEZ Online system is compatible with Class 2 and Class 3 levels of DigitalSignature Certificates issued by above listed Certifying Authority.Users like Unit Approver or CHA should have DSC to process the requests.CHA can have only one DSC for all his registered units

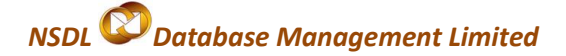

## 3. Installation of DSC

DSC installation varies according to the Certifying Authority.

Considering one of them i.e **Safescrypt**, as an example to demonstrate the

Installation of DSC. After submission of the application, it follows

Enrollment and Pick up ID procedure.

## **Steps to Enroll for Digital Signature**

- 1. Select the computer to install the digital signature.
- 2. Ensure that Internet Explorer version 6.0, 128 Bit is installed in the Computer

3. Go to

https://onsite.safescrypt.com/services/SEEPZSpecialEconomicZoneInformationTechnology/digital idCenter.htm

4. The following Menu options are displayed for Digital Signature Enrollment. Click Enroll.

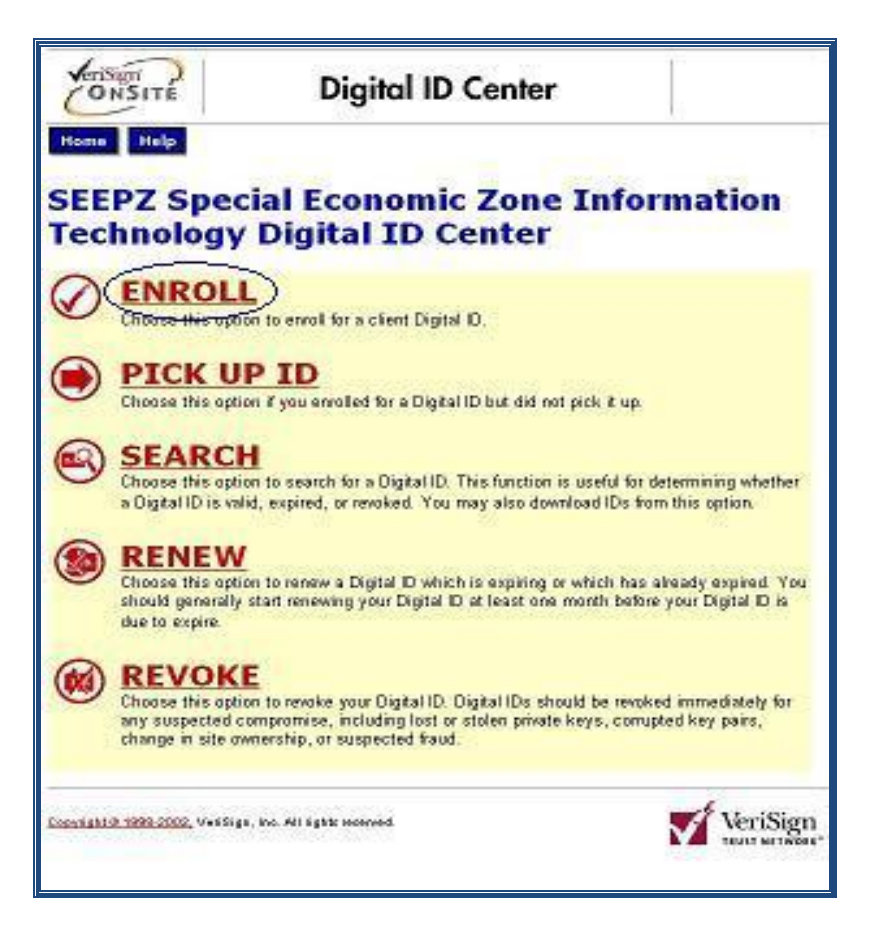

5. Fill-out the Enrollment form for individual applicant. Select *"Microsoft Enhanced Cryptographic Provider v1.0"* in the Service Provide list and click Submit.

Of Ministry of Commerce

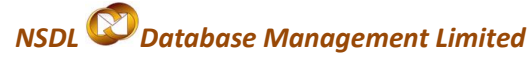

| ONSITE                                                                                                    | Enr                                                                                                    | ollment                                                                                                    |                                                                                                    |
|----------------------------------------------------------------------------------------------------|----------------------------------------------------------------------------------------------------|----------------------------------------------------------------------------------------------------|----------------------------------------------------------------------------------------------------|
| Help with this Page                                                                                                    |                                                                                                    |                                                                                                    |                                                                                                    |
| Complete Enro                                                                                                    | liment Form                                                                                                    |                                                                                                    |                                                                                                    |
|                                                                                                    |                                                                                                    |                                                                                                    |                                                                                                    |
| Fill in all required fields.                                                                                                    | Fields marked with an                                                                                                    | asterisk (*) are included with y                                                                                                    | our Digital ID and                                                                                                    |
| are viewable in the certif                                                                                                    | cate's details.                                                                                                    |                                                                                                    |                                                                                                    |
| First Name: * (res<br>Nickname or middle int<br>(Example: Jack B.)                                                                                                    | uired)<br>Ital allowed                                                                                                    |                                                                                                    |                                                                                                    |
| Last Name: * (res<br>(example - Doe)                                                                                                    | ulred)                                                                                                    |                                                                                                    |                                                                                                    |
| Your E-mail Addre<br>(example - jbdoei@ven                                                                                                    | ss: * (required)<br>sign.com)                                                                                                    |                                                                                                    |                                                                                                    |
| Title: *<br>(Example: Programme                                                                                                    | 10<br>1                                                                                                    |                                                                                                    |                                                                                                    |
| Unit Name: * (req                                                                                                    | aired)                                                                                                    |                                                                                                    |                                                                                                    |
| Unit Address: *                                                                                                    | rquired)                                                                                                    |                                                                                                    |                                                                                                    |
| Unit Status EOU or                                                                                                    | SEZ:* (required)                                                                                                    |                                                                                                    |                                                                                                    |
|                                                                                                    |                                                                                                    |                                                                                                    |                                                                                                    |
| Challenge Phrase<br>The Challenge Phrase is<br>Digital ID. Do not share                                                                                                    | a unique phrase that i<br>it with anyone. Do not                                                                                                    | protects you against unauthorize<br>lose A. You will need it when you                                                                                                    | st action on your<br>u want to revoke or                                                                                                    |
| renew your Digital ID.                                                                                                    |                                                                                                    |                                                                                                    |                                                                                                    |
| Enter Challenge Ph<br>Do not use any punctu                                                                                                    | nase: (required)<br>ation                                                                                                    |                                                                                                    |                                                                                                    |
|                                                                                                    |                                                                                                    |                                                                                                    |                                                                                                    |
| Name<br>Optional: Enter Con                                                                                                    | nments                                                                                                    | Acrosoft Enhanced Oryplograph                                                                                                    | motion Barrein only                                                                                                    |
| to you and the administr<br>really is you submitting t                                                                                                    | ator) in this field. The a<br>he application. This co                                                                                                    | administrator uses this shared somment will not be included in yo                                                                                                    | ecret to verify that it<br>our Digital ID.                                                                                                    |
|                                                                                                    |                                                                                                    |                                                                                                    | 3                                                                                                    |
|                                                                                                    |                                                                                                    |                                                                                                    | 22                                                                                                    |
| Digital ID Subscriber<br>By applying for, submi                                                                                                    | Agreement                                                                                                    | ital ID, you are acreeing to 1                                                                                                    | the terms of the                                                                                                    |
| SafeScrypt Subscribe                                                                                                    | Agreement.                                                                                                    |                                                                                                    | 1.1.1.1.1.1.1.1.1.1.1.1.1.1.1.1.1.1.1.                                                                                                    |
| Client ID Subser<br>VEBISION TRUST N                                                                                                    | ther Agreement fr                                                                                                    | com SafeScrypt                                                                                                    |                                                                                                    |
| YOU HUST BEAD TH<br>BEFORE APPLYING<br>DIGITAL ID ("CER<br>LIMITED AS AN AF<br>THE SAFESCRYPT C<br>AS "THE VIN" OR<br>WHICH BEFERS TO<br>CERTIFIED WITH T<br>TO BE DISTINGUSI<br>AS "SAFESCRYPT LI<br>OF THE SAFESCRYPT<br>TECHNICAL CA'S A<br>PUBLIC HIEFARCHY<br>SAFESCRYPT THAT<br>INDIA (BCAL) IF<br>AGREEMENT, DO NO | IS SUBSCRIBER AGP<br>FOR, ACCEPTING, C<br>FIFICATE OF VERISI<br>ERTIFICATE PRACTI<br>THE "VERISIGN TRU<br>THAT CA EIERARCHT<br>HE VERISIGN TRUST<br>HE VERISIGN TRUST<br>HE VERISIGN TRUST<br>NOIA PUBLIC HIERA<br>T CA HIERARCHT T<br>S THE TRUST ANCHO<br>" WHICH SEFERS TO<br>IS CROSS CERTIFIE<br>TOU DO NOT AGREE<br>T APPLY FOR, ACCE | REMENT ("SUESCRIBER AGK<br>R USING A DIGITAL CERTI<br>NITAL ID") INSUED BY SAF<br>(GN INC., USA. AND DESCR<br>(CE STATEMENT ("SAFESCRY<br>ST NETWORK" FUELIC HIER<br>(FROM SAFESCRYFT TALT I<br>"NETWORK" SUCH CERTIFIC<br>(ATES DESCRIBED IN SAFES<br>DECHT" WEICH REFERS TO T<br>(ATES SAFESCRYFT SELF<br>(SS AND "THE SAFESCRYFT SELF<br>(SS AND "THE SAFESCRYFT FOM<br>ID WITH THE ROOT CA AUTH<br>IT OTHE TERMS OF THIS S<br>(FT, OR USE THE CERTIFIC | EENENT* <br>FICATE OF<br>ESCRYFT<br>IBED IN<br>PT CPS* <br>ARCHY<br>S CROSS<br>ATES ARE<br>CRYFT CPS<br>HAT PART<br>-SIGNED<br>INDIA-RCAI<br>ORITY OF<br>USSCRIBER<br>ATE. |
| <ol> <li>Certificate A<br/>seption details<br/>application ("Ce<br/>SafeScrypt accept<br/>conditions regar.<br/>SafeScrypt to yo<br/>Certificate is a<br/>Subsorber's pub<br/>authenticated by</li> </ol>                                                                                                    | pplication and De<br>the terms and com<br>trificate Applica<br>ts you're Certifi<br>ding the use of t<br>us "Subscriber"<br>digitally signed<br>lic key and assoc<br>SafeScrypt or a                                                                                                    | scription of Certificat-<br>ditions regarding your<br>tion") for a Certificat-<br>cate Application, the t-<br>he Certificate to be is<br>of that Certificate. A<br>sessage that contains -<br>inates it with informati<br>SafeScrypt-authorized e                                                                                                    | es, This<br>e and, if<br>erns and<br>sued by<br>a<br>on<br>ntity. The                                                                                                    |
| If all the inform<br>click Submit to<br>Submit                                                                                                    | ation above is corre<br>continue.                                                                                                    | ct,                                                                                                    |                                                                                                    |

- On receiving the enrollment application, the Registering Authority approves your application after verifying it.
- Once approved, you receive an email from the certificate issuing authority containing the PIN for installation along with the installation procedure.

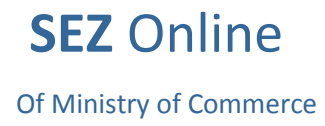

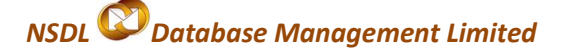

• Do not format the computer until you receive the PIN. The PIN will be installed on the same computer that you used for enrolling for the digital certificate.

## **Steps to Install for Digital Signature**

- **1.** Apply for the digital signature if you have not procured as per the procedure received via email.
- 2. On completing the Enrollment procedure, you will receive an email in the following format (see Image 1) from the Registration Authority. The email contains a **PIN** number and the URL to download the signature.

| To:                                                                                                    | a@b.com                                                                                      |  |  |  |  |  |  |  |  |
|----------------------------------------------------------------------------------------------------|----------------------------------------------------------------------------------------------|--|--|--|--|--|--|--|--|
| From:                                                                                                    | x@y.com                                                                                      |  |  |  |  |  |  |  |  |
| Date:                                                                                                    | 01 April 2010, 09:55:14 AM                                                                   |  |  |  |  |  |  |  |  |
| Subject:                                                                                                    | Your Digital ID is ready                                                                     |  |  |  |  |  |  |  |  |
| Dear abc,                                                                                                    |                                                                                              |  |  |  |  |  |  |  |  |
| Your A                                                                                                    | dministrator has approved your Digital ID request.                                           |  |  |  |  |  |  |  |  |
| To assure                                                                                                    | that someone else cannot obtain a Digital ID that                                            |  |  |  |  |  |  |  |  |
| contains y                                                                                                    | our personal information, you must retrieve your                                             |  |  |  |  |  |  |  |  |
| Digital ID                                                                                                    | from a secure web site using a unique                                                        |  |  |  |  |  |  |  |  |
| Personal                                                                                                    | Identification Number (PIN). You can retrieve your                                           |  |  |  |  |  |  |  |  |
| Digital ID                                                                                                    | by following these simple steps:                                                             |  |  |  |  |  |  |  |  |
| Step 1: Vi                                                                                                    | sit the Digital ID retrieval web page. If your                                               |  |  |  |  |  |  |  |  |
| Administr                                                                                                    | ator has set up a customized location for retrieving                                         |  |  |  |  |  |  |  |  |
| your Digit                                                                                                    | al ID, you should visit the URL specified by your                                            |  |  |  |  |  |  |  |  |
| Administr                                                                                                    | ator. Otherwise, you can retrieve your ID at                                                 |  |  |  |  |  |  |  |  |
| https://or                                                                                                    | nsite.safescrypt.com/services/digitalidCenter.htm                                            |  |  |  |  |  |  |  |  |
| Step 2: In<br>Number (                                                                                          | Step 2: In the form, enter your Personal Identification Number (PIN):                        |  |  |  |  |  |  |  |  |
| Your PIN                                                                                                    | Your PIN is: <b>892415126</b>                                                                |  |  |  |  |  |  |  |  |
| Step 3: Fo<br>Installatio                                                                                       | Step 3: Follow the instructions on the page to complete the Installation of your Digital ID. |  |  |  |  |  |  |  |  |
| If you have any questions or problems, please contact your<br>Administrator by replying to this e-mail message. |                                                                                              |  |  |  |  |  |  |  |  |
|                                                                                                    | Image 1                                                                                      |  |  |  |  |  |  |  |  |

- **3.** On submitting the PIN number to the specified URL, the Digital Certificate can be installed on your computer using Internet Explorer.
- **4.** Take a backup of the certificate using the following steps and store the backup in a safe location protected by a password.

**SEZ** Online

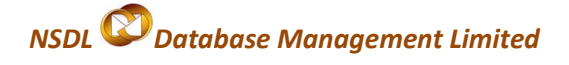

- a) Open Internet Explorer
- b) Select Tools -> Internet Options
- c) Select Content Tab -> Certificate
- d) The certificate is displayed in the Certificate tab (see Image 2).

| Internet Properties<br>General Security Privacy Content Connections                                                                   | Pogens Adversed                                                                             |     |
|----------------------------------------------------------------------------------------------------|---------------------------------------------------------------------------------------------|-----|
| Content Advisor<br>Ratings help you control the internal conte<br>viewed on this computer.                                            | ent that can be                                                                             |     |
| Enable                                                                                                    | Certificates                                                                                | 2 🔯 |
| Cotrincales                                                                                                    | Intended purpose: <al></al>                                                                 | *   |
| Use certificates to positively identify yourse<br>authorities, and publishers.                                                        | Personal Other People   Intermediate Certification Authorities   Trusted Root Certification | 1.1 |
| Clear SSL State Certificates                                                                                                    | Issued To Issued By Expiration. Friendly Name                                               |     |
| AutoComplete stores previous enhans<br>and suggeste matches for you<br>Microsoft Profile Assistant stores you<br>personal information |                                                                                             |     |
| OK Ca                                                                                                    | Import Export Remove Advence<br>Certificate intended purposes<br><al></al>                  |     |
|                                                                                                    | dsz                                                                                         | -   |

Image 2

- e) Click the certificate, and then click the Export button.
- f) Click Next, and select Yes, Export with Private Key, and then click next.
- g) Enter your Password, and then click Next. (This password is required for installing the certificate again, should the need arise)
- h) Select the directory to store the file and assign a name to the file, and then click Next.
- i) Click Finish and move the **.pfx** file to a safe location.

Of Ministry of Commerce

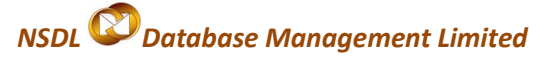

## 4. Procedure for entering the DSC details of the user in SEZ Online system

- 3.1. Login as Admin
- 3.2. Go to Administration -> Maintain Users
- 3.3. Search for the User

#### 3.4.Click on the link of that user ID

| SEZ Online               | v2.15.1 Welcome Unit sb                                                             | one Sb      | July 7, 2010 | Help  | Preferences ) | Logout | Govern<br>Ministry<br>Depa | ment of India<br>v of Commerce & I<br>artment of C | ndustry<br>ommerce |
|--------------------------|-------------------------------------------------------------------------------------|-------------|--------------|-------|---------------|--------|----------------------------|----------------------------------------------------|--------------------|
| Inhox                    | Search Users                                                                        |             |              |       |               |        |                            |                                                    | Help               |
| Search Request           | User Id                                                                             |             | ]            | Firs  | st Name       |        |                            |                                                    |                    |
| Deallocate Dequest       | Last Name                                                                           |             | i            | Sta   | tus           | SELECT | ~                          |                                                    |                    |
|                          | Maiataia Iloara                                                                     |             | 1            | 014   |               | 00000  |                            |                                                    |                    |
| Reset Password For Users |                                                                                     |             | Search       | Reset | Add           |        |                            |                                                    |                    |
|                          | User Id 📥                                                                           |             | First Name   |       |               |        | Last N                     | ame                                                |                    |
|                          | napprover1                                                                          | approver    |              |       | one           |        |                            |                                                    |                    |
|                          | nmaker1                                                                             | maker       |              |       | one           |        |                            |                                                    |                    |
|                          | sorate002                                                                           | Surya       |              |       | Kambi         | e      |                            |                                                    |                    |
|                          | Surya001                                                                            | Surya       |              |       | Kambl         | e      |                            |                                                    |                    |
|                          | unitmak                                                                             | Unit        |              |       | maker         |        |                            |                                                    |                    |
|                          | unitnik                                                                             | unit        |              |       | maker         |        |                            |                                                    |                    |
|                          | unitnkdta                                                                           | unit        |              |       | maker         |        |                            |                                                    |                    |
|                          | unitsb1                                                                             | unit sb one |              |       | sb            |        |                            |                                                    |                    |
|                          | unitsb1appr                                                                         | unit        |              |       | appr          |        |                            |                                                    |                    |
|                          | unitsb1cha                                                                          | junt        |              | 12    | cha           |        |                            |                                                    |                    |
|                          | Contact FAQ<br>Site Best Viewed in IE 6.0 and above with 1024x768 Screen Resolution |             |              |       |               |        |                            |                                                    |                    |

- 3.5. Then click on "EDIT" button
- 3.6.Select the "ADD DSC" Checkbox
- 3.7. Enter the Serial Number of the Certificate
- 3.8.Select the Appropriate Certificate Authority and Save

|                          |                                | 82                                                                                                    |
|--------------------------|--------------------------------|----------------------------------------------------------------------------------------------------|
| Inbox                    | (Fields marked in * are manda  | tory)                                                                                                    |
| Search Request           |                                |                                                                                                    |
| Administration           |                                |                                                                                                    |
| Reset Password For Users | Liser Id *                     | Powernetapp                                                                                                    |
|                          | First Nama *                   | Minesh                                                                                                    |
|                          | * · · · · *                    |                                                                                                    |
|                          | Last Name                      | Shan                                                                                                    |
|                          | Phone No. *                    | + 91 - 22 - 28292591                                                                                                    |
|                          | Fax No. *                      | + 91 - 22 - 28292592                                                                                                    |
|                          | Email Address *                | minesh@powernetindia.com                                                                                                    |
|                          | Designation *                  | CEO                                                                                                    |
|                          | Role(s) *<br>Functionalities * | ○ UnitAdmin         ○ UnitAdmin         ○ UnitApprover         ○ CHA         ☑ New LUT         ☑ Update LUT         ☑ Softex         ☑ BOE         ☑ L0A Extension |
|                          | 011 I                          | C LOA Renewal                                                                                                    |
|                          | Status                         | O Locked O Unlocked O Disabled                                                                                                    |
|                          | DSC Details                    | Add DSC                                                                                                    |
|                          | Add DSC                        |                                                                                                    |
|                          | DSC Serial No. *               | 100905                                                                                                    |
|                          | Certificate Authority *        | Ruby Shoes Certificate Authority                                                                                                    |
|                          |                                | Save Cancel                                                                                                    |

DSC Manual version 1.2

**SEZ** Online

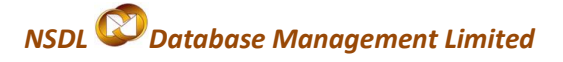

## 5. Troubleshooting

(i) "DSC Serial number invalid"

Solution:

- ✓ Login as Admin
- ✓ Search for the User
- ✓ Click on the link
- ✓ Go to Edit User
- Check whether the serial number entered is same as the DSC serial number

To check Serial Number, Go to

Tools—Internet Options—Content---Certificates---Personal

Select the certificate and click on the view button and go to Details.

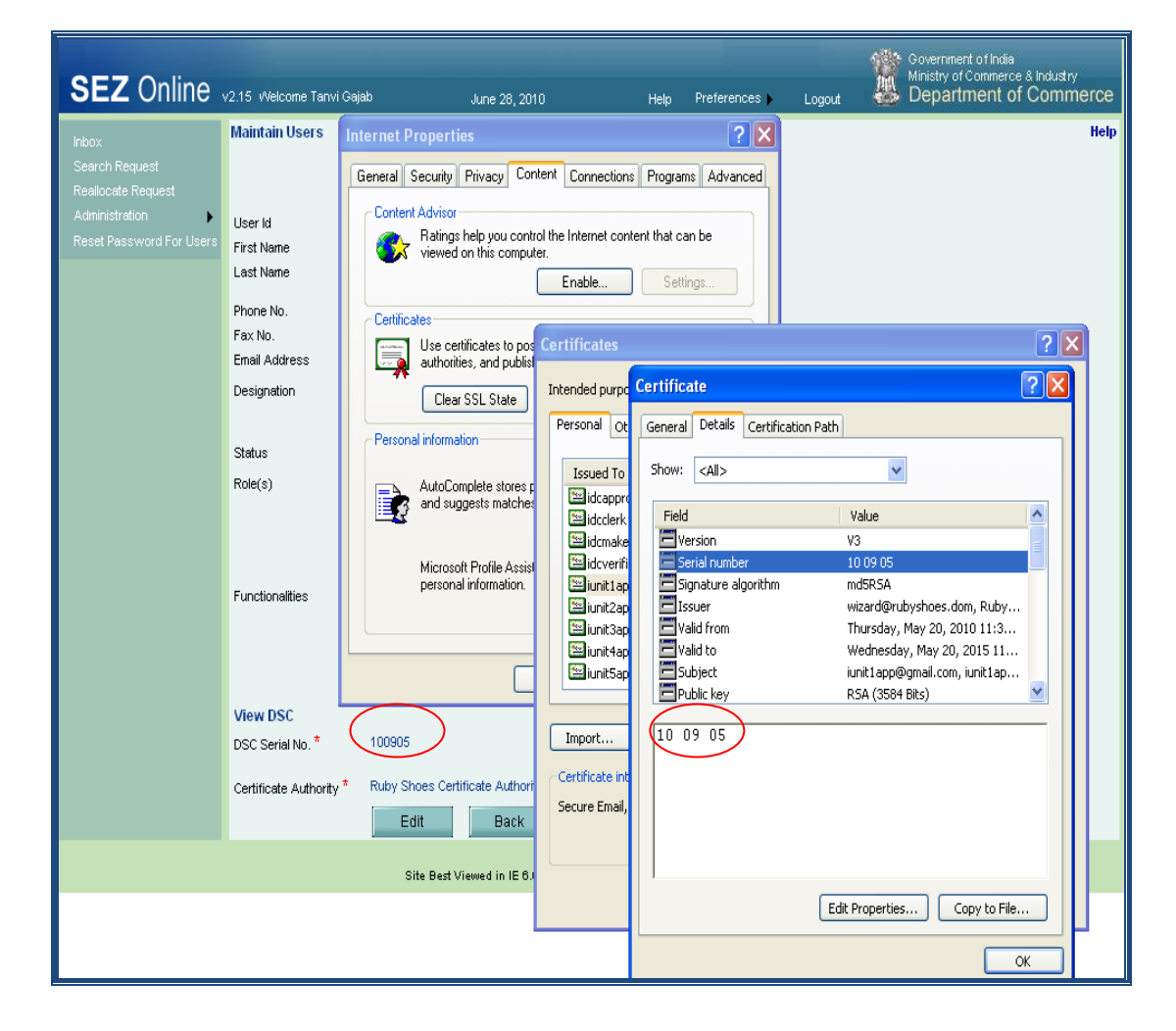

SEZ Online

NSDL 🖉 Database Management Limited

#### (ii) "DSC Signature Failed- Automation Server cannot create object."

#### Solution 1:

Check whether the certificate has been expired.

To check:

Go to Tools—Internet Options—Content—Certificates— Personal—select the certificate and click on the view button

Solution 2:

Check whether the user associated the Certificate to the user in the user creation page of SEZ Online System. To Check,

- ✓ Login as Admin
- ✓ Search for the User
- ✓ Click on the link
- ✓ Go to Edit User
- Check whether the serial number entered is same as the
   DSC serial number

Solution 3:

Check whether ActiveX enabled on the machine from which the Unit is going to digitally sign data. If No, then do the ActiveX settings (refer Annexure I: <u>ActiveX Settings</u>)

Solution 4:

Check whether Unit user imported the certificate in the browser. If No, then carry out the same by importing the certificate in the browser

(iii) "Revocation Server offline" or "Problem is in revocation of certificate"

Solution:

- ✓ Check if the CRL is imported in the proper CRL folder in CertManager
- ✓ Check if the CRL chain is maintained properly.
- ✓ Check for the expiry dates

For this ask the screen shots of

#### **Trusted Root Certification Authorities**

DSC Manual version 1.2

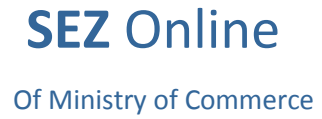

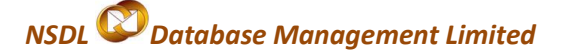

Certificate Information

**Certification Path** 

(iv) "Certifying Authority not supported"

Solution:

- Check if the user has selected valid certifying authority while assigning DSC from the drop down box.
- Check whether the Issued by name is matching with the users DSC name selected by him.

### (v) "Capicom.dll is not available/ register on local machine"

If 'Capicom.dll' is not registered or installed on user's machine, this error message appears. Capicom.dll is required for functioning of DSC.

Solution: Installation of Capicom.dll. The method of installation is as mentioned below:

Installation or registration of CAPICOM.dll varies according to the windows bit versions viz. **32 bit** or **64 bit**. To identify the bit version of the Operating system, go to *Control panel* $\rightarrow$  *System* 

| Control Panel +                      | System and Security + System | • +y Search Care                                    | ol Parolet        |
|--------------------------------------|------------------------------|-----------------------------------------------------|-------------------|
| Control Panel Home                   | View basic information a     | about your computer                                 | •                 |
| Device Manager                       | Windows edition              |                                                     |                   |
| 😵 Remote settings                    | Windows 7 Ultimate           |                                                     | -                 |
| 🚱 System protection                  | Copyright © 2009 Microsoft   | Corporation. All rights reserved.                   |                   |
| Advanced system settings             |                              |                                                     | 67                |
|                                      | System                       |                                                     |                   |
|                                      | Rating                       | Biff Wordows Experience Index                       |                   |
|                                      | Processor                    | Intellifs CorecTM2 Quart CPU O6600 @ 2400Hz 240 GHz |                   |
|                                      | Installed memory (RAM)       | 400 68                                              |                   |
|                                      | System type:                 | 64-bit Operating System                             |                   |
|                                      | Pen and Touch:               | No Pen or Touch input is evaluable for this Display |                   |
|                                      | Computer name, domain, and v | vorkarbus uttings                                   |                   |
|                                      | Computer name:               | Me PC                                               | Change settings   |
|                                      | Full computer name           | Nde PC                                              |                   |
|                                      | Computer description         | and the                                             |                   |
|                                      | Domain                       |                                                     |                   |
|                                      | Windows activation           |                                                     |                   |
|                                      | Windows is actuated          |                                                     | Statement and     |
|                                      | Preduct ID: 00447-002-9644   | 641-70141 Change product key                        | genuine           |
|                                      |                              |                                                     | attent            |
| Seculor                              |                              |                                                     | Learn more online |
| Action Center                        |                              |                                                     |                   |
| Windows Update                       |                              |                                                     |                   |
| Performance Information and<br>Tools |                              |                                                     |                   |

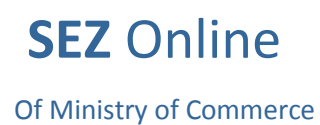

NSDL Database Management Limited

Based on the bit version of operation system, capicom.dll has to be selected. The capicom.dll files of the 32 & 64 bit versions are enclosed below. The enclosed zip files may used for installation of Capicom.dll

| Capicom.dll file for 32 bit version of OS: | capicom.zip |
|--------------------------------------------|-------------|
| Capicom.dll file for 64 bit version of OS: | capicom.zip |

Procedure of Installation of capicom.dll for Windows XP, Windows Vista, Windows 7 (32bit)

• Go to My Computer/ Local Disk (C:) / Windows/ System32

| 🖮 system32                                                                                                    |                |                   |              |                   |                  |                 |                      |              |              | <b>.</b> đ 🛛                                                                                                    |
|----------------------------------------------------------------------------------------------------|----------------|-------------------|--------------|-------------------|------------------|-----------------|----------------------|--------------|--------------|----------------------------------------------------------------------------------------------------|
| File Edit View Favorites Tools                                                                                                    | Help           |                   |              |                   |                  |                 |                      |              |              | A.                                                                                                    |
| 🚱 Back 🝷 🕥 🕆 🏂 🔎 Se                                                                                                    | earch 🛛 🏷 Fol  | ders 👬 🕶          |              |                   |                  |                 |                      |              |              |                                                                                                    |
| Address 🛅 C:\WINDOWS\system32                                                                                                    | _              |                   |              |                   |                  |                 |                      |              |              | 🔽 🄁 Go                                                                                                    |
| System Tasks 🛞                                                                                                    | 2              | 2                 |              | 2                 |                  | -               | -                    | -            | -            | <u>s</u>                                                                                                    |
| Hide the contents of this<br>folder                                                                                                    | wscript.exe    | wuauch1.exe       | wuauclt.exe  | wupdmgr.exe       | xcopy.exe        | 6to4svc.dll     | aaaamon.dll          | aaclient.dll | acctres.dll  | acledit.dll                                                                                                    |
| Add or remove programs Search for files or folders                                                                                                    | 🔊 aclui.dll    | 🚵<br>activeds.dll | sctxprxy.dl  | 🔊 admparse.dl     | 🔊 adptif.dll     | 为<br>adsidp.dll | adsidpc.dll          | adsmsext.dll | adsnds.dll   | 🐋<br>adsnt.dll                                                                                                    |
| File and Folder Tasks                                                                                                    | እ<br>adsnw.dll | advapi32.dll      | advpack.dll  | sirsvc.dll        | amstream.dll     | apcups.dll      | apphelp.dll          | appmgmts.dl  | appmgr.dll   | asferror.dll                                                                                                    |
| <ul> <li>Copy and the copy and the copy</li></ul> | sycfilt.dll    | stkctrs.dll       | ati71.dll    | sti.di            | stmfd.dll        | stmlib.dll      | atmpvcno.dl          | strace.dll   | audiosrv.dll | suthz.dll                                                                                                    |
| Other Places                                                                                                    | autodisc.dll   | avicap32.dll      | svicap.dll   | 🐞<br>avifil32.dll | 🐞<br>avifile.dll | avmeter.dll     | \infty<br>avtapi.dll | avwav.dll    | sasesrv.dll  | Saspxp32.dll                                                                                                    |
| Hy Documents<br>My Computer<br>My Network Places                                                                                                    | satmeter.dl    | satt.dll          | sidispl.dll  | bitspr×2.dll      | bitsprx3.dll     | slackbox.dll    | sootvid.dll          | srowselc.dll | browser.dll  | Solution browseui.dll                                                                                                    |
| Details (*)<br>capicom.dll<br>Application Extension                                                                                                    | browsewm.dll   | SelList.dll       | sthci.dll    | sthserv.dll       | 🔊 btpanui.dli    | sabinet.dll     | sabview.dll          | samocx.dll   | sapesnpn.dl  | capicom.dll                                                                                                    |
| Date Modified: Monday, June<br>30, 2008, 4:36 PM<br>Size: 499 KB                                                                                                    | 👏<br>cards.dll | satsrv.dll        | satsrvps.dll | satsrvut.dll      | 🔊 ccfgnt.dll     | scdfview.dll    | 🔊                    | scdmodem.dll | scdosys.dll  | Solution (Control of Control of C |
|                                                                                                    | Sertmar di     | sewada di         | sfabkend di  | sfamar 32 dl      | siadmin dll      | sie di          | siodm dll            | sta di       | dheatey dii  | 👏                                                                                                    |

- Copy capicom.dll file for 32bit version to system32 folder.
- Search "CMD" file from the System32 folder.
- Right Click on "CMD" file and select Run option. User should have administration rights to run "CMD"

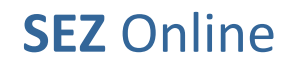

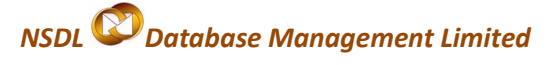

| 😂 system32                                                                                           |                  |                    |             |              |              |                        |              |              |              |                                                                                                    | . 7 🗙 |
|----------------------------------------------------------------------------------------------------|------------------|--------------------|-------------|--------------|--------------|------------------------|--------------|--------------|--------------|----------------------------------------------------------------------------------------------------|-------|
| File Edit View Favorites Tools                                                                       | Help             |                    |             |              |              |                        |              |              |              |                                                                                                    |       |
| 🌀 Back 🔹 🕥 🕤 🏂 🔎 S                                                                                   | iearch 🛛 🔂 Fold  | iers 🔝 •           |             |              |              |                        |              |              |              |                                                                                                    |       |
| Address 🛅 C:\WINDOW5\system32                                                                        |                  |                    |             |              |              |                        |              |              |              | ~                                                                                                    | 🔁 Go  |
| System Tasks 🛞                                                                                       | 🢰<br>deanmgr.exe | J.<br>cliconfg.exe | clipbrd.exe | dipsrv.exe   | cmd or       | <b></b>                | pon32.exe    | stp.exe      | comp.exe     | compact.exe                                                                                                    | ^     |
| folder<br>Add or remove programs<br>Search for files or folders                                      | CH)<br>IME       |                    |             | <b>_</b> *   |              | n as<br>an for Viruses |              | 5            |              |                                                                                                    |       |
| File and Folder Tasks                                                                                | conime.exe       | control.exe        | convert.exe | cscript.exe  | csrss 🖳 Se   | nzip<br>nd To          | mcnfg.exe    | ddeshare.exe | debug.exe    | defrag.exe                                                                                                    |       |
| Rename this file     Move this file     Copy this file                                               | dfrgfat.exe      | dfrgntfs.exe       | diantz.exe  | diskpart.exe | diskpe Cn    | ру<br>sate Shortcut    | nst3g.exe    | dmadmin.exe  | dmremote.exe | doskey.exe                                                                                                    |       |
| <ul> <li>Publish this file to the Web</li> <li>E-mail this file</li> <li>Delete this file</li> </ul> | dosx.exe         | dplaysvr.exe       | dpnsvr.exe  | dpvsetup.exe | drivero Pro  | name<br>operties       | tsn32.exe    | dumprep.exe  | dvdplay.exe  | dvdupgrd.exe                                                                                                    |       |
| Other Places 🔹                                                                                       | dwwin.exe        | xdiag.exe          | edin.exe    | esentutl.exe | eudcedit.exe | eventcreat             | eventtrigge  | eventvwr.exe | exe2bin.exe  | expand.exe                                                                                                    |       |
| Hy Documents<br>My Computer<br>My Network Places                                                     | extrac32.exe     | fastopen.exe       | fc.exe      | find.exe     | findstr.exe  | finger.exe             | fixmapi.exe  | fltmc.exe    | fontview.exe | forcedos.exe                                                                                                    |       |
| Details 🔊                                                                                            | ji freecell.exe  | fsquirt.exe        | fsutil.exe  | ftp.exe      | gdi.exe      | getmac.exe             | gpresult.exe | gpupdate.exe | grpconv.exe  | (With the second second |       |
| Date Modified: Wednesday,<br>August 04, 2004, 5:30 PM<br>Size: 379 KB                                | ()<br>Hdaudprops | help.exe           | hkcmd.exe   | hostname.exe | ie4uinit.exe | iexpress.exe           | igfxcfg.exe  | igfxext.exe  | igf×pers.exe | igfxsrvc.exe                                                                                                    |       |
|                                                                                                    | igfxtray.exe     | igxpun.exe         | imapi.exe   | ipconfig.exe | ipsec6.exe   | ipv6.exe               | ipxroute.exe | krnl386.exe  | label.exe    | <br>lights.exe                                                                                                    | ~     |

Type command 'regsvr32 Capicom.dll' in the command screen & press
 Enter to install Capicom.dll. On successful installation, message is displayed.

| 🗀 system 32                                        |                                           |                                                          |                                           |                    |              |              |              |              |               | . • 🗙    |
|----------------------------------------------------|-------------------------------------------|----------------------------------------------------------|-------------------------------------------|--------------------|--------------|--------------|--------------|--------------|---------------|----------|
| File Edit View Favorites Tools                     | Help                                      |                                                          |                                           |                    |              |              |              |              |               | <b>.</b> |
| 🌀 Back 🔹 🕥 🕤 🏂 🔎 S                                 | earch 🌔 Folders                           | •                                                        |                                           |                    |              |              |              |              |               |          |
| Address 🛅 C:\WINDOWS\system32                      |                                           |                                                          |                                           |                    |              |              |              |              | *             | 🔁 Go     |
| System Tasks 🛞                                     | ے ا                                       | 🗜 🕅                                                      | <u>,</u>                                  | C:\                | <b>5</b>     | æ            | 8            |              |               | ^        |
| Hide the contents of this<br>folder                | cleanmgr.exe clici                        | onfg.exe clipbrd.exe                                     | clipsrv.exe                               | cmd.exe            | cmdl32.exe   | cmmon32.exe  | cmstp.exe    | comp.exe     | compact.exe   |          |
| Add or remove programs Search for files or folders |                                           | WS\system32\cmd.                                         | exe                                       | <b></b>            |              |              |              | - 🗆 X        |               |          |
| File and Folder Tasks 🔹                            | Microsoft (<br>(C) Copyrig<br>C:\WINDOWS\ | lindows XP [Vers<br>yht 1985-2001 M:<br>∖system32>regsvi | sion 5.1.26<br>icrosoft Co<br>*32 capicom | 001<br>rp.<br>.dll |              |              |              |              | defrag.exe    |          |
| Rename this file Rename this file Rename this file |                                           |                                                          |                                           |                    |              |              |              |              | doskey.exe    |          |
| Copy this file                                     |                                           |                                                          |                                           |                    |              |              |              |              |               |          |
| Publish this file to the Web                       |                                           |                                                          |                                           |                    |              |              |              |              |               |          |
| X Delete this file                                 |                                           |                                                          |                                           |                    |              |              |              |              | dvdupgrd.exe  |          |
|                                                    |                                           |                                                          |                                           |                    |              |              |              |              |               |          |
| Other Places 🙁                                     |                                           |                                                          |                                           |                    |              |              |              |              |               |          |
| C WINDOWS                                          |                                           |                                                          |                                           |                    |              |              |              |              | expand.exe    |          |
| My Documents                                       |                                           |                                                          |                                           |                    |              |              |              |              |               |          |
| My Computer My Network Places                      |                                           |                                                          |                                           |                    |              |              |              | -            | forredor eve  |          |
| 3 11/ 1001011 1000                                 | e <u>.</u>                                |                                                          |                                           |                    |              |              |              |              | Inorcedos.exe |          |
| Details 🙁                                          | <u>3</u>                                  | 8                                                        |                                           |                    |              |              |              |              | <b>@</b>      |          |
| cmd.exe                                            | freecell.exe fsc                          | quirt.exe fsutil.exe                                     | ftp.exe                                   | gdi.exe            | getmac.exe   | gpresult.exe | gpupdate.exe | grpconv.exe  | HdAShCut.exe  |          |
| Application<br>Date Modified: Wednesday,           |                                           |                                                          |                                           |                    |              |              |              |              |               |          |
| August 04, 2004, 5:30 PM<br>Size: 379 KB           | <b>I</b>                                  |                                                          |                                           |                    | 92           |              |              |              |               |          |
|                                                    | Hdaudprops h                              | elp.exe hkcmd.exe                                        | hostname.exe                              | ie4uinit.exe       | iexpress.exe | igfxcfg.exe  | igfxext.exe  | igfxpers.exe | igfxsrvc.exe  |          |
|                                                    |                                           | . —                                                      |                                           |                    |              |              |              |              | đ             |          |
|                                                    |                                           |                                                          | inconfig eve                              |                    |              | iovroute eve |              |              | Lindets ave   |          |

Procedure of Installation of capicom.dll for Windows Vista, Windows 7 (64bit)

- Click on Windows Start button
- Type '%systemroot%\SysWoW64\' in the search text box to open system folder

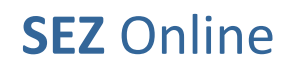

- Copy the capicom.dll file for 64 bit version to following folder "%systemroot%\SysWoW64\"
- Open the CMD prompt in administrator mode
- Go to folder "%systemroot%\SysWoW64" from CMD prompt
- Run command "regsvr32 capicom.dll"
- On clicking the 'Enter' button, the successful installation message displays.

# (vi) "Cannot sign the Data. No certificate information registered with the System"

Solution:

- ✓ Login as Admin
- ✓ Search for the User
- ✓ Click on the link for that user
- ✓ Go to Edit User
- ✓ Check the Add DSC radio button
- ✓ Add the Serial Number of DSC
- ✓ Select the appropriate provider and Save
- (vii) "No Data to Sign"

Solution:

While submitting the application, when you select the Certificate, the security alert pop up, Select "Yes"

|                                                                                                    | Security Alert                                                                                                    |                                                                                                    |
|----------------------------------------------------------------------------------------------------|----------------------------------------------------------------------------------------------------|----------------------------------------------------------------------------------------------------|
| This Web site needs to create a digital signature using your private key. WARNING: Allowing an untrusted Web site to use your private key is a security risk. The Web site could use your private key to compromise protected data or assume your identity. Do you want this Web site to create the signature now? Do not show this dialog box again. If you select this check box, any Web pages within this site will be able to create digital signatures without prompting you again. However, you will be prompted again when you visit another Web site. Yes No | This Web site needs to a<br>WARNING: Allowing an<br>The Web site could use<br>your identity.<br>Do you want this Web si<br>Do not show this dial<br>If you select this che<br>digital signatures with<br>again when you visit | Treate a digital signature using your private key.<br>untrusted Web site to use your private key is a security risk.<br>your private key to compromise protected data or assume<br>te to create the signature now?<br>og box again.<br>ck box, any Web pages within this site will be able to create<br>nout prompting you again. However, you will be prompted<br>another Web site.<br>Yes No |

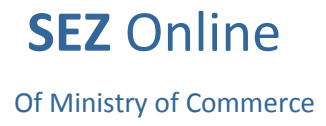

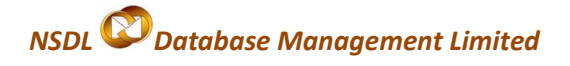

## 6. Digital Signature Glossary of Terms

• Certificate Authority (CA) :

An authority that creates and signs Digital Certificates for one or more users. Usually CA's form a hierarchy. The top of this hierarchy is called the root CA.

• CRL :

Certificate Revocation List - the place where a CA stores the IDs of all the Digital Certificates that have been revoked.

• RA :

Registration Authority – An RA does the required identification for certain certificate data, which is then passed to the CA for issuing the Digital Certificate.

• **PKI** :

Public Key Infrastructure – The combination of standards, protocols and policies that support Digital Signatures and Encryption

• Private Key :

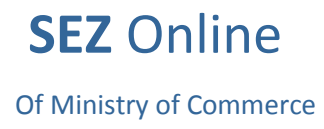

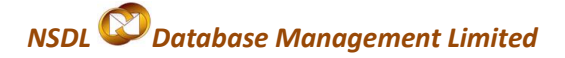

The secret key in a PKI system, used to decrypt incoming messages and sign outgoing ones. A Private Key is always paired with its Public Key during key generation.

## 7. Annexure I

### **ActiveX Settings of Internet Explorer:**

Active X Settings varies for different versions of Internet Explorer

#### IE 6.0 Settings:-

| ActiveX Controls and Plug ins                        |        |         |        |
|------------------------------------------------------|--------|---------|--------|
| ActiveX Control                                      | Enable | Disable | Prompt |
| Automatic prompting for ActiveX controls             | -      | Y       | -      |
| Binary and script behaviors                          | Y      | -       | -      |
| Download signed ActiveX controls                     | -      | -       | Y      |
| Download unsigned ActiveX controls                   | -      | Y       | -      |
| Initialize and script ActiveX controls not marked as |        |         |        |
| safe for scripting                                   | -      | Y       | -      |
| Run ActiveX controls and plug-ins                    | Y      | -       | -      |
| Script ActiveX controls marked safe for scripting    | Y      | -       | -      |

#### IE 7.0 Settings:-

Of Ministry of Commerce

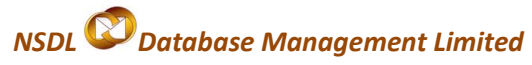

| ActiveX Controls and Plug ins                        |        |         |        |
|------------------------------------------------------|--------|---------|--------|
| ActiveX Control                                      | Enable | Disable | Prompt |
| Allow previously unused ActiveX controls to run      |        |         |        |
| without prompt                                       | Y      | -       | -      |
| Allow Scriptlets                                     | -      | Y       | -      |
| Automatic prompting of ActiveX controls              | Y      | -       | -      |
| Binary and script behaviors                          | -      | Y       | -      |
| Display video and animation on a webpage that does   |        |         |        |
| not use external media player                        | -      | Y       | -      |
| Download signed ActiveX controls                     | -      | Y       | -      |
| Download unsigned ActiveX controls                   | -      | Y       | -      |
| Initialize and script ActiveX controls not marked as |        |         |        |
| safe for scripting                                   | -      | Y       | -      |
| Run ActiveX controls and plug-ins                    | Y      | -       | -      |
| Script ActiveX controls marked safe for scripting    | Y      | -       | -      |

## IE 8.0 Settings:-

| ActiveX Controls and Plug ins                        |        |         |        |
|------------------------------------------------------|--------|---------|--------|
| ActiveX Control                                      | Enable | Disable | Prompt |
| Allow previously unused ActiveX controls to run      |        |         |        |
| without prompt                                       | Y      | -       | -      |
| Allow Scriptlets                                     | Y      | -       | -      |
| Automatic prompting of ActiveX controls              | Y      | -       | -      |
| Binary and script behaviors                          | Y      | -       | -      |
| Display video and animation on a webpage that does   |        |         |        |
| not use external media player                        | -      | Y       | -      |
| Download signed ActiveX controls                     | -      | -       | Y      |
| Download unsigned ActiveX controls                   | -      | Y       | -      |
| Initialize and script ActiveX controls not marked as |        |         |        |
| safe for scripting                                   | -      | Y       | -      |
| Run ActiveX controls and plug-ins                    | Y      | -       | -      |

Of Ministry of Commerce

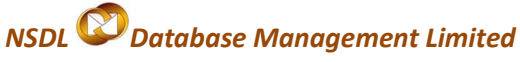

| Script ActiveX controls marked safe for scripting | Y | - | - |
|---------------------------------------------------|---|---|---|
| Only allowed approved domains to use ActiveX      |   |   |   |
| without prompt                                    | - | Y | - |

## IE 9.0 Settings:-

| ActiveX Controls and Plug ins                        |        |         |        |
|------------------------------------------------------|--------|---------|--------|
| ActiveX Control                                      | Enable | Disable | Prompt |
| Allow previously unused ActiveX controls to run      |        |         |        |
| without prompt                                       | Y      | -       | -      |
| Allow Scriptlets                                     | Y      | -       | -      |
| Automatic prompting of ActiveX controls              | Y      | -       | -      |
| Binary and script behaviors                          | Y      | -       | -      |
| Display video and animation on a webpage that does   |        |         |        |
| not use external media player                        | -      | Y       | -      |
| Download signed ActiveX controls                     | -      | -       | Y      |
| Download unsigned ActiveX controls                   | -      | Y       | -      |
| Initialize and script ActiveX controls not marked as |        |         |        |
| safe for scripting                                   | -      | Y       | -      |
| Only allowed approved domains to use ActiveX         |        |         |        |
| without prompt                                       | -      | Y       | -      |
| Run ActiveX controls and plug-ins                    | Y      | -       | -      |
| Script ActiveX controls marked safe for scripting    | Y      | -       | -      |

 Custom Level ->miscellaneous Option of security setting -> enable 'Use Pop-up blocker'

## 8. Annexure II

### Installation of Root Certificate:

A root certificate is a self-signed certificate. A root certificate, the top-most certificate of the tree, is based on the ITU-T X.509 standard. All certificates below the root certificate inherit the trustworthiness of the root certificate.

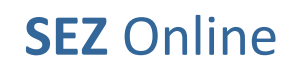

NSDL Database Management Limited

Below is one of the examples of the procedure for installation of root certificate:

Visit the website of the Controller of Certifying Authorities (CCA) at <u>www.cca.qov.in</u> to obtain the digital signature certificate of the CCA. This certificate must be installed on our computer before we begin the process to obtain our personal digital signature certificate. The detailed procedure for the same is outlined below:

i. Click on "Download 2007 Root Certificate" image.

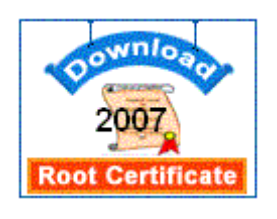

ii. The following screen will open up. Click on "Open"

| File Dov | vnload - Security Warning 🛛 🔀                                                                                          |
|----------|----------------------------------------------------------------------------------------------------|
| Do уо    | u want to open or save this file?                                                                                      |
|          | Name: CCA_India_2007.cer<br>Type: Security Certificate<br>From: cca.gov.in                                             |
|          | Upen Save Cancel                                                                                                    |
|          | potentially harm your computer. If you do not trust the source, do not<br>open or save this software. What's the risk? |

iii. The following digital signature certificate will open up on your screen:

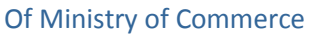

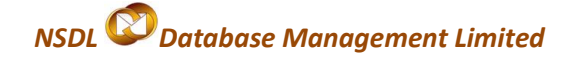

| Certificate                                                                                                    | ? 🗙 |
|----------------------------------------------------------------------------------------------------|-----|
| General Details Certification Path                                                                                                    |     |
| Certificate Information<br>This CA Root certificate is not trusted. To enable trust,<br>install this certificate in the Trusted Root Certification<br>Authorities store. | _   |
| Issued to: CCA India 2007                                                                                                    | -   |
| Issued by: CCA India 2007                                                                                                    |     |
| <b>Valid from</b> 6/13/2007 <b>to</b> 7/4/2015                                                                                                    |     |
| Issuer Statem                                                                                                    | ent |
|                                                                                                    | ж   |

iv. The certificate displays the message that:

"This CA Root certificate is not trusted. To enable trust, install this certificate in the Trusted Root Certification Authorities store".

The reason for this is that this certificate is not installed in the Microsoft Internet Explorer browser by default. We will manually need to do so. Click on **"Install Certificate**" The following screen opens up:

| Certificate Import Wizard |                                                                                                    |
|---------------------------|----------------------------------------------------------------------------------------------------|
|                           | Welcome to the Certificate Import<br>Wizard<br>This wizard helps you copy certificates, certificate trust<br>lists, and certificate revocation lists from your disk to a<br>certificate store.<br>A certificate, which is issued by a certification authority, is<br>a confirmation of your identity and contains information<br>used to protect data or to establish secure network<br>connections. A certificate store is the system area where<br>certificates are kept.<br>To continue, click Next. |
|                           | < <u>B</u> ack <u>N</u> ext > Cancel                                                                                                    |

Click on "Next" The following screen will open up. Again click on "Next".

Of Ministry of Commerce

NSDL Database Management Limited

| Certificate Import Wizard                                                                       | × |
|-------------------------------------------------------------------------------------------------|---|
| Certificate Store<br>Certificate stores are system areas where certificates are kept.           |   |
| Windows can automatically select a certificate store, or you can specify a location for         |   |
| <ul> <li>Automatically select the certificate store based on the type of certificate</li> </ul> |   |
| O Place all certificates in the following store                                                 |   |
| Certificate store:                                                                              |   |
| Browse                                                                                          |   |
|                                                                                                 |   |
|                                                                                                 |   |
|                                                                                                 |   |
|                                                                                                 |   |
|                                                                                                 |   |
| < <u>B</u> ack <u>N</u> ext > Cancel                                                            |   |

v. The following screen will open up. Click on "Finish".

| Certificate Import Wizard |                                                                                                    |
|---------------------------|----------------------------------------------------------------------------------------------------|
|                           | Completing the Certificate Import<br>Wizard<br>You have successfully completed the Certificate Import<br>wizard.<br>You have specified the following settings:<br>Certificate Store Selected Automatically determined by t<br>Content Certificate |
|                           | < <u>B</u> ack Finish Cancel                                                                                                    |

This is the final stage for installing the CCA certificate on our computer. It must be clearly understood that once this root certificate is installed in our browser, it becomes a trusted root certificate. All Certifying Authorities who are issued certificates by the CCA will automatically be trusted by our computer.

**SEZ** Online

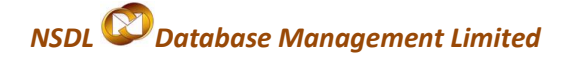

vi. The following screen will open up. Click on "Yes"

| Security | Warning 🔀                                                                                                    |
|----------|----------------------------------------------------------------------------------------------------|
|          | You are about to install a certificate from a certification authority (CA) claiming to represent:                                                                                                    |
| -        | CCA India 2007                                                                                                    |
|          | Windows cannot validate that the certificate is actually from "CCA India 2007". You should confirm its origin by<br>contacting "CCA India 2007". The following number will assist you in this process:                                             |
|          | Thumbprint (sha1): 97226AAE 4A7A64A5 9BD16787 F27F841C 0A001FD0                                                                                                    |
|          | Warning:<br>If you install this root certificate, Windows will automatically trust any certificate issued by this CA. Installing a<br>certificate with an unconfirmed thumbprint is a security risk. If you click "Yes" you acknowledge this risk. |
|          | Do you want to install this certificate?                                                                                                    |
|          | <u>Y</u> es                                                                                                    |

vii. The screen below will open up. Click "OK".

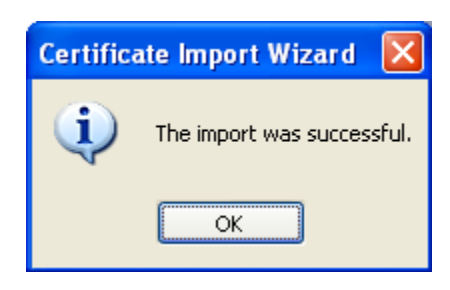

viii. To view the installed CCA certificate, open up a window of Microsoft

Internet Explorer and then click on

**Tools-Internet Options-Content** 

| Internet Options                                                                                                    |
|----------------------------------------------------------------------------------------------------|
| General Security Privacy Content Connections Programs Advanced                                                       |
| Content Advisor<br>Ratings help you control the Internet content that can be<br>viewed on this computer.             |
| Enable Settings                                                                                                    |
| Certificates                                                                                                    |
| Use certificates for encrypted connections and identification.                                                       |
| Clear SSL state Certificates Publishers                                                                              |
| AutoComplete                                                                                                    |
| AutoComplete stores previous entries Settings<br>on webpages and suggests matches<br>for you.                        |
| Feeds                                                                                                    |
| Feeds provide updated content from Settings<br>websites that can be read in Internet<br>Explorer and other programs. |
|                                                                                                    |
|                                                                                                    |
| OK Cancel Apply                                                                                                    |

When the above window opens up, click on "**Certificates**" and then click on the "Trusted Root Certification Authorities" tab. The following screen will open up. Click on "CCA India 2007" and then click on "**View**".

| Certificates               |             |                  |                               |                        |                                             |                           | ?×  |
|----------------------------|-------------|------------------|-------------------------------|------------------------|---------------------------------------------|---------------------------|-----|
| I <u>n</u> tended purpose: | <all></all> |                  |                               |                        |                                             |                           | *   |
| Intermediate Certifical    | tion Au     | Ithorities       | Trusted Root Co               | ertification Autl      | horities                                    | Trusted Put               |     |
| Issued To                  |             | Issued (         | Зу                            | Expiratio              | Friend                                      | lly Name                  |     |
| CA 1                       | :CA         | CA 1<br>CC Signe | et - RootCA                   | 3/11/2019<br>9/21/2026 | ViaCod<br>CC Sig                            | le Certific<br>net RootCA |     |
| CCA India 2007             |             | CCA Ind          | ia 2007                       | 7/4/2015               | <none< td=""><td>&gt;</td><td></td></none<> | >                         |     |
| CERTICAMARA S              | 5.A.        | CERTIC/          | AMARA S.A.                    | 2/23/2015              | CERTI(                                      |                           |     |
| Certificado de la          | О<br>ес     | Certifica        | do de la Clav<br>do Empresari | 4/2//2012<br>5/24/2011 | - Spanisi<br>Certicá                        | n Properc                 |     |
| Certinost E-Trus           | 65<br>F P   | Certinos         | t F-Trust Prim                | 7/26/2020              | Certino                                     | nst F-Trus                |     |
| Certipost E-Trus           | t P         | Certipos         | t E-Trust Prim                | 7/26/2020              | Certipo                                     | ost E-Trus                |     |
| Certipost E-Trus           | t T         | Certipos         | t E-Trust TOP                 | 7/26/2025              | Certipo                                     | ost E-Trus                | ~   |
| Import                     | ort         |                  | emove                         |                        |                                             | Advan                     | ced |
| Certificate intended p     | urpose      | s                |                               |                        |                                             |                           |     |
| <aii></aii>                |             |                  |                               |                        |                                             | <u>V</u> iew              |     |
|                            |             |                  |                               |                        |                                             |                           | ise |

The certificate illustrated in the next page will now open up on your screen.

| Certificate ?                                                                                                    | $\times$ |
|----------------------------------------------------------------------------------------------------|----------|
| General Details Certification Path                                                                                  |          |
| Certificate Information                                                                                             |          |
| This certificate is intended for the following purpose(s):<br>• All issuance policies<br>• All application policies |          |
| Issued to: CCA India 2007                                                                                           |          |
| Issued by: CCA India 2007                                                                                           |          |
| <b>Valid from</b> 6/13/2007 <b>to</b> 7/4/2015                                                                      |          |
| Issuer <u>S</u> tatement                                                                                            |          |
| OK                                                                                                    |          |

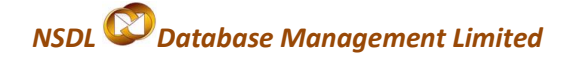

## 9. STEPS TO INSTALL CAPICOM.DLL:

The pre-requisites required for the installation of Capicom.dll as already explained above in the point no.5 (v). The installation or registration of CAPICOM.dll varies according to the windows bit versions like 32 bit version or 64 bit version.

- ✓ For Windows XP, Windows Vista, Windows 7 (32 bit)
- ✓ For Windows Vista, Windows 7 (64 bit)

|                                                                                                    |                                                                                                    | = 0 X                |
|----------------------------------------------------------------------------------------------------|----------------------------------------------------------------------------------------------------|----------------------|
| Control Panel +                                                                                          | System and Security + System + + + Search Con                                                                                                    | roi Pecet P          |
| Control Panel Home<br>Device Manager<br>Remote settings<br>System protection<br>Advanced system settings | View basic information about your computer<br>Windows elition<br>Windows 7 Ullimate<br>Copyright © 2009 Microsoft Corporation. All rights reserved.                                                                                                    |                      |
|                                                                                                    | System Kating: Windows Expresses Index Processos Index(%) Cover(1M)2 Qued CPU Q0000 @ 2.45 GHz 2.46 GHz Installed memory (RAM) 4.00 GB System type: 64-bit Operating System Prem and Touch: Noi Ren or Touch Ingut is available for this Display Computer name, domain, and workgroup settings Computer name, Computer name, Male PC Full computer name, Male PC Computer description | Change tellings      |
| See plus<br>Action Center<br>Windows Update<br>Performance Information and<br>Tools                      | Domein<br>Windows a chusted<br>Windows is a chusted<br>Product ID: 00447-002-9044641-39143 Chunge product key                                                                                                    | Genuine<br>Microsoft |

- > For Windows XP, Windows Vista, Windows 7 (32 bit)
  - Go to My Computer/ Local Disk (C:) / Windows/ System32

| 😂 system32                                                                                                    |                                                                                                    |                  |                      |              |               |                  |                      |               |               | - 7 ×                                                                                                    |
|----------------------------------------------------------------------------------------------------|----------------------------------------------------------------------------------------------------|------------------|----------------------|--------------|---------------|------------------|----------------------|---------------|---------------|----------------------------------------------------------------------------------------------------|
| File Edit View Favorites Tools                                                                                                   | Help                                                                                                    |                  |                      |              |               |                  |                      |               |               | A.                                                                                                    |
| 🚱 Back 🝷 🕥 - 🏂 🔎 Si                                                                                                    | earch 🛛 🏷 Fol                                                                                                    | ders 🚺 🕶         |                      |              |               |                  |                      |               |               |                                                                                                    |
| Address 🛅 C:\WINDOWS\system32                                                                                                    |                                                                                                    |                  |                      |              |               |                  |                      |               |               | 💌 🄁 Go                                                                                                    |
| System Tasks 🛞                                                                                                    | wscript.exe                                                                                                    | wuauch1.exe      | wuauclt.exe          | wupdmgr.exe  | xcopy.exe     | 🔬<br>6to4svc.dll | saaamon.dl           | saclient.dll  | scctres.dll   | acledit.dll                                                                                                    |
| Folder  Add or remove programs  Search for files or folders                                                                      | sclui.dll                                                                                                    | sctiveds.dll     | sctxprxy.dll         | sadmparse.dl | adptif.dll    | sadsidp.dll      | sdsidpc.dll          | sadsmsext.dll | sdsnds.dll    | si adsnt.dll                                                                                                    |
| File and Folder Tasks     Image: Constraint of the state       Image: Constraint of the state     Image: Constraint of the state | እ<br>adsnw.dll                                                                                                    | advapi32.dll     | advpack.dll          | airsvc.dll   | amstream.dl   | apcups.dll       | apphelp.dll          | appmgmts.dll  | appmgr.dll    | asferror.dll                                                                                                    |
| <ul> <li>Copy of the New Publish this file to the Web</li> <li>E-mail this file</li> <li>Delete this file</li> </ul>             | \delta<br>asycfilt.dll                                                                                                    | 为<br>atkctrs.dll | atl71.dll            | 🐀<br>atl.dl  | stmfd.dll     | stmlib.dll       | atmpvcno.dll         | strace.dll    | audiosrv.dll  | authz.dl                                                                                                    |
| Other Places                                                                                                    | 🔊 autodisc.dll                                                                                                    | avicap32.dll     | \infty<br>avicap.dll | avifil32.dll | 🔊 avifile.dll | svmeter.dll      | \infty<br>avtapi.dll | svwav.dll     | 🔊 basesrv.dll | Saspxp32.dll                                                                                                    |
| <ul> <li>My Documents</li> <li>My Computer</li> <li>My Network Places</li> </ul>                                                 | Notes the second second | satt.dll         | sidispl.dll          | sitsprx2.dll | sitsprx3.dll  | slackbox.dll     | sootvid.dll          | srowselc.dll  | browser.dll   | solution to the second second |
| Details  ©                                                                                                    | browsewm.dll                                                                                                    | SelList.dll      | sthci.dll            | sthserv.dll  | stpanui.dli   | sabinet.dll      | sabview.dll          | samocx.dll    | sapesnpn.dl   | capicom.dll                                                                                                    |
| Date Modified: Monday, June<br>30, 2008, 4:36 PM<br>Size: 499 KB                                                                 | እ<br>cards.dll                                                                                                    | satsrv.dll       | satsrvps.dll         | satsrvut.dll | scfgnt.dll    | scdfview.dll     | sdm.dll              | scdmodem.dll  | scdosys.dll   | sertcli.dll                                                                                                    |
|                                                                                                    | Sertmor di                                                                                                    | semmen di        | of obkend dil        | efamar32 dll | siadmin dll   | se di            | sioda di             | sh di         | dhatey dil    | 💧                                                                                                    |

**SEZ** Online

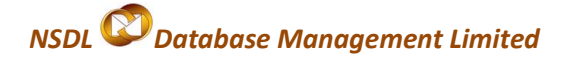

- Search CMD file.
- Right Click on *CMD* file and click on *Run* option.

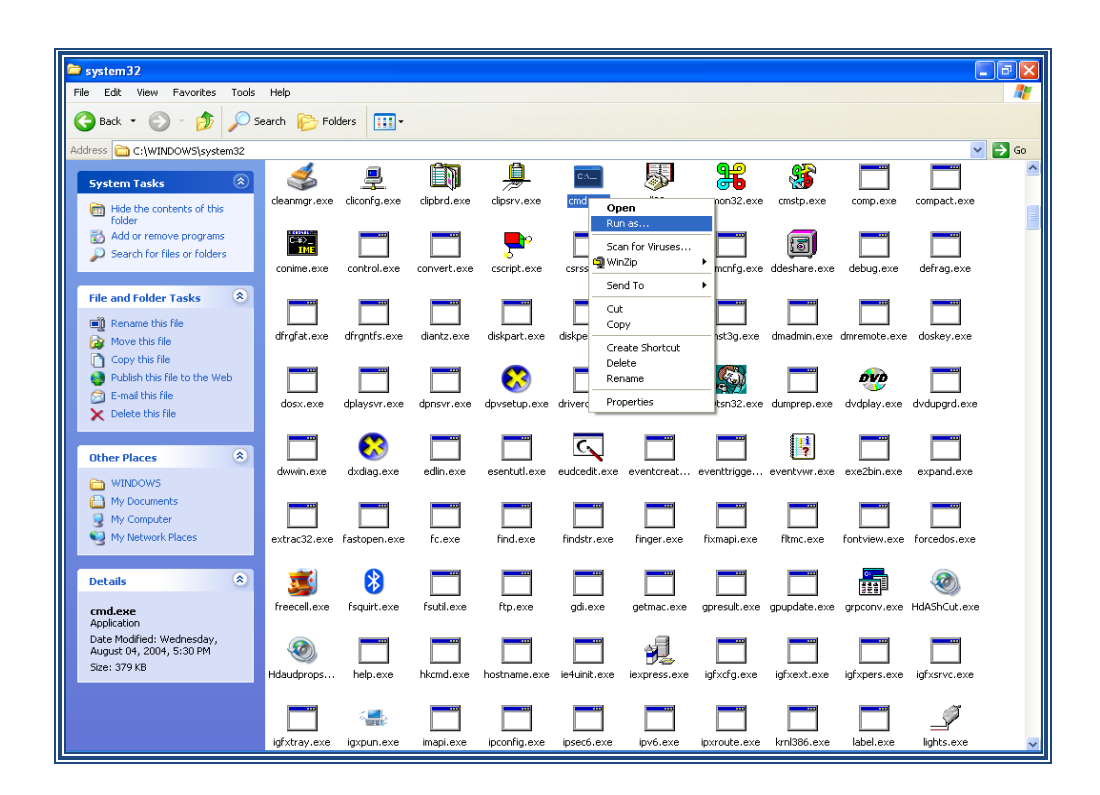

• Type command - regsvr32 Capicom.dll

|                                             |               |               |                        |              |              |              |              |                |               | ſ            |             |
|---------------------------------------------|---------------|---------------|------------------------|--------------|--------------|--------------|--------------|----------------|---------------|--------------|-------------|
| System 32<br>File Edit View Favorites Tools | Help          |               |                        |              |              |              |              |                |               | L. L.        |             |
| 🙆 Back 🔹 🍙 - 🍂 🔎 Se                         | earch 🕞 Fold  | lers .        |                        |              |              |              |              |                |               |              |             |
| Address C:\WINDOWS\custem32                 | 4             |               |                        |              |              |              |              |                |               | ~            | <b>-</b> 60 |
|                                             | 4             |               | <u> </u>               | A            | CA           |              | <b>q</b> p   |                |               |              |             |
| System Tasks 🙁                              | cleanmor.exe  |               |                        | dinsry.exe   | rmd.exe      | cmdl32.exe   | cmmon32.exe  | cmstn.exe      |               |              |             |
| Hide the contents of this folder            | cicaringrioxo | cilcoringioxo | caper droxe            | capsi mono   | ciliatoxo    | CINGOLIONO   | CHINGHOLIONO | citosprovo     | comproxe      | compositiono |             |
| Add or remove programs                      |               |               |                        |              | , <b></b>    |              |              |                |               |              |             |
| Dearch for thes of folders                  | Microsof      | t Windows     | XP EVers               | ion 5.1.26   | 001          |              |              |                |               | defrag.exe   |             |
| File and Folder Tasks 🔹                     | (C) Copy      | right 198     | 5-2001 Mi<br>22)magaur | .crosoft Co  | rp.          |              |              |                |               |              |             |
| 📺 Rename this file                          | G. (#1100     | no system     | 322169241              | 52 Capicon   |              |              |              |                |               |              |             |
| Move this file                              |               |               |                        |              |              |              |              |                |               | doskey.exe   |             |
| Copy this file to the Web                   |               |               |                        |              |              |              |              |                |               |              |             |
| E-mail this file                            |               |               |                        |              |              |              |              |                |               | dvdupgrd.exe |             |
| X Delete this file                          |               |               |                        |              |              |              |              |                |               | _            |             |
| Other Places 🔹                              |               |               |                        |              |              |              |              |                |               |              |             |
| MINDOW5                                     |               |               |                        |              |              |              |              |                |               | expand.exe   |             |
| My Documents                                |               |               |                        |              |              |              |              |                |               |              |             |
| Wy Computer Wy Network Places               | 6             |               |                        |              |              |              |              |                | -             | forcedos.exe |             |
| <b>3</b>                                    |               |               |                        |              |              |              |              |                |               |              |             |
| Details 🛞                                   | 3             | 8             |                        |              |              |              |              |                |               | <b>@</b>     |             |
| cmd.exe                                     | freecell.exe  | fsquirt.exe   | fsutil.exe             | ftp.exe      | gdi.exe      | getmac.exe   | gpresult.exe | gpupdate.exe   | grpconv.exe   | HdAShCut.exe |             |
| Application<br>Date Modified: Wednesday,    |               |               |                        |              |              |              |              |                |               |              |             |
| August 04, 2004, 5:30 PM<br>Size: 379 KB    |               |               |                        |              |              | 2            | infunta auto | information of |               |              |             |
|                                             | muauoprops    | neiptexe      | rikcma.exe             | nustname.exe | ie4uinit.exe | iexpress.exe | iyrxcrg.exe  | iyrxext.exe    | iyi xpers.exe | iyixsrvc.exe |             |
|                                             |               | < <u></u>     |                        |              |              |              |              |                |               | Ø            |             |
|                                             | igfxtray.exe  | igxpun.exe    | imapi.exe              | ipconfig.exe | ipsec6.exe   | ipv6.exe     | ipxroute.exe | krnl386.exe    | label.exe     | lights.exe   |             |

• On clicking the '*Enter*' button, the successful installation message displays.

#### > For Windows Vista, Windows 7 (64 bit)

- Click on windows Start button
- Type *"%systemroot%\SysWoW64\"* in the search text box to open system folder
- Copy the corresponding capicom.dll to following folder "%systemroot%\SysWoW64\"

DSC Manual version 1.2

Of Ministry of Commerce

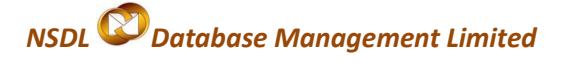

- Open the *cmd* prompt in administrator mode
- Goto folder *"%systemroot%\SysWoW64"* from *cmd* prompt
- Run command *"regsvr32 capicom.dll"*
- On clicking the 'Enter' button, the successful installation message displays.

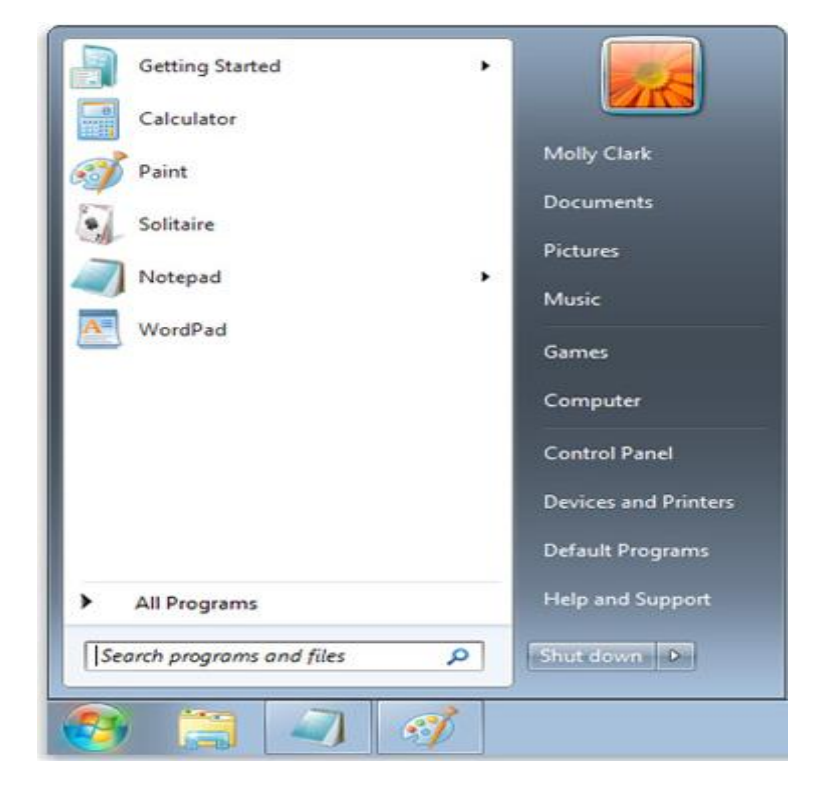